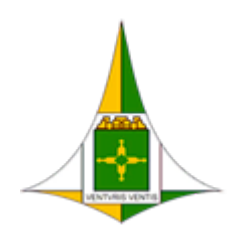

Brasília, 13 de abril de 2023.

# MANUAL DE CONFIGURAÇÃO E ACESSO AO E-MAIL CORPORATIVO INDIVIDUAL

## **OBJETIVO:**

O presente manual tem por objetivo auxiliar o usuário a configurar e acessar o acesso ao e-mail corporativo da Administração de Águas Claras, pelo qual devem ser realizadas todas as comunicações referentes a esta Administração regional e suas unidades/setores.

# COMO CONFIGURAR O E-MAIL CORPORATIVO:

#### NO APLICATIVO OUTLOOK DESKTOP:

1. Acesse o Menu Iniciar do Windows e procure pelo aplicativo Microsoft Office 2013 > Outlook 2013.

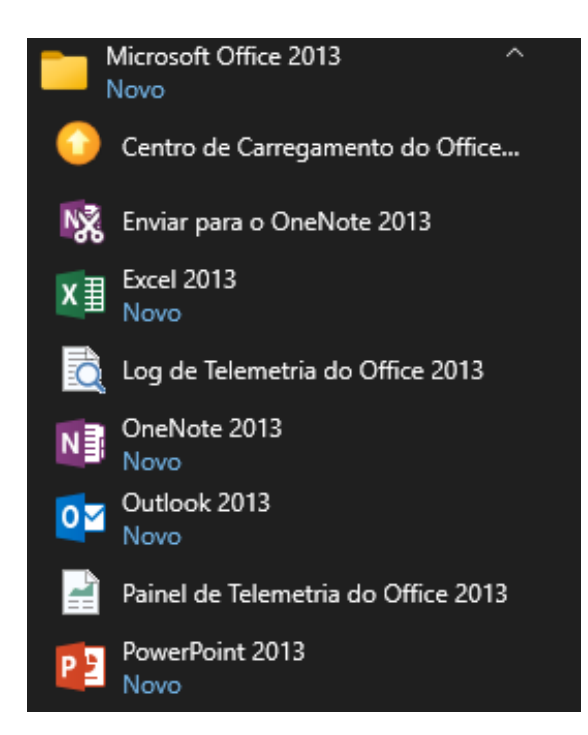

2. Na tela Adicionar Conta, clique no botão Avançar:

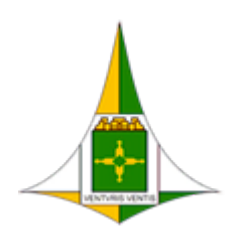

ADMINISTRAÇÃO REGIONAL DE ÁGUAS CLARAS - RA XX

Coordenação de Administração Geral

Núcleo de Informática

Brasília, 13 de abril de 2023.

| Adicionar Conta                             |                                                                 | ×                      |
|---------------------------------------------|-----------------------------------------------------------------|------------------------|
| Configuração Automá<br>O Outlook pode confi | tica de Conta<br>igurar automaticamente várias contas de email. | Ť                      |
| Conta de Email                              |                                                                 |                        |
| Nome:                                       | Exemplo: Susana Oliveira                                        |                        |
| Endereço de Email:                          | ©aguasclaras.df.gov.br<br>Exemplo: susana@contoso.com           |                        |
|                                             |                                                                 |                        |
|                                             |                                                                 |                        |
| Configuração manual                         | l ou tipos de servidor adicionais                               |                        |
|                                             | < Vol                                                           | tar Avançar > Cancelar |

3. Confirme as janelas das mensagens que irão aparecer, e em seguida clique em Concluir:

| Adicionar Conta<br>Pesquisando as config                                        | urações de seu servidor de email                                                                                                    | ×                                  |
|---------------------------------------------------------------------------------|----------------------------------------------------------------------------------------------------|------------------------------------|
| Configuração<br>O Outlook está conclui<br>✓ Estabelec<br>➡ Pesquisar<br>Fazendo | Alerta de Segurança       ×         Image: Alerta de Segurança       ×         Image: Alerta de Segurança et te te te te te te te te te te te te |                                    |
|                                                                                 | < Voltar Avançar >                                                                                                    | Ativar of<br>Acesse Co<br>Cancelar |

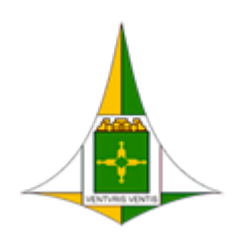

ADMINISTRAÇÃO REGIONAL DE ÁGUAS CLARAS - RA XX

Coordenação de Administração Geral

Núcleo de Informática

Brasília, 13 de abril de 2023.

| Adicionar Conta                                                                                                    |                                         |
|----------------------------------------------------------------------------------------------------|-----------------------------------------|
| Pesquisando as configurações de seu servidor de email                                                                                       | ×××                                     |
| Configuração                                                                                                    |                                         |
| O Outlook está concluindo a configuração de sua conta. Isso pode levar alguns minutos.                                                      |                                         |
| Adicionar conta de email X                                                                                                    |                                         |
| Fazendo Io<br>É necessário reiniciar o Outlook para que as alterações<br>tenham efeito.                                                     |                                         |
|                                                                                                    |                                         |
| ОК                                                                                                    |                                         |
|                                                                                                    |                                         |
|                                                                                                    |                                         |
|                                                                                                    | Ativar o V                              |
| < Volta                                                                                                    | r Avancar > Cancelar                    |
|                                                                                                    |                                         |
| Adicionar Conta                                                                                                    | ×                                       |
| Parabéns!                                                                                                    | ×                                       |
|                                                                                                    | ~~~~~~~~~~~~~~~~~~~~~~~~~~~~~~~~~~~~~~~ |
| Configuração                                                                                                    |                                         |
| O Outlook está concluindo a configuração de sua conta. Isso pode levar alguns minutos.<br><ul> <li>Estabelecendo conexão de rede</li> </ul> |                                         |
| <ul> <li>Pesquisando as configurações de luis.alencar@aguasclaras.df.gov.br</li> <li>Fazendo logon no servidor de email</li> </ul>          |                                         |
|                                                                                                    |                                         |
| Parabéns! Sua conta de email foi configurada com êxito e está pronta para ser usada.                                                        |                                         |
|                                                                                                    |                                         |
|                                                                                                    |                                         |
| Alterar configurações da conta                                                                                                    | Adicionar outra conta                   |
|                                                                                                    |                                         |
| < Volta                                                                                                    | r Concluir Cancelar                     |

4. Em seguida, sua conta de e-mail será aberta:

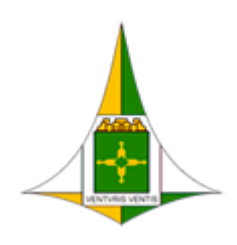

ADMINISTRAÇÃO REGIONAL DE ÁGUAS CLARAS - RA XX

#### Coordenação de Administração Geral

Núcleo de Informática

Brasília, 13 de abril de 2023.

| I constant of the constant of the constant |                                                                                                    | ar/receber pasta exibicão                                                                                                    | Outloo                                                                                   | ik hoje - Outlook    |                                |                             | ? 🗈 – 🗗 🗙                                            |
|----------------------------------------------------------------------------------------------------|----------------------------------------------------------------------------------------------------|----------------------------------------------------------------------------------------------------|------------------------------------------------------------------------------------------|----------------------|--------------------------------|-----------------------------|------------------------------------------------------|
| Note Audota Addada     P soroitos     • p soroitos     • quinta-feira, 13 de abril de 2023     • Canada Entrada   • Rescultas     • Canada Entrada   • Rescultas   • Canada Entrada   • Rescultas   • Canada Entrada   • Rescultas   • Rescultas   • Canada Entrada   • Rescultas   • Rescultas <                                                                                                    | Novo Novos<br>Email Itens *                                                                                                    | Excluir Responder Responder Encaminhar That Mais -                                                                                                    | Mover para: ? S Para o Gerente<br>E Email de Equipe V Concluído<br>Responder e E 7 Criar | Mover Regras OneNote | Não Categorizar Acompanhamento | Pesquisa de Pessoas         |                                                      |
| Canada       Canada                                                                                                    | b Favoritos                                                                                                    | Novo Eduir Responder Etapas Rapidas G Mover Marcas Localizar / Bergonder Localizar / Bergonder S Calificar / Bergonder C Calificar / Bergonder C Calificar / Bergonder / Bergo |                                                                                          |                      | Localizar                      | Personalizar o Outlook Hoje |                                                      |
| <ul> <li>Aguas Caras - Sala de Reuniões</li> <li>Núcleo de Informática - Águas C.</li> <li>Núcleo de Informática - Águas C.</li> <li>Ativar o Windows</li> <li>Acesse Configurações para ativar o Windows.</li> </ul>                                                                                                    | Caira de Entrada     Rascunhos     Itens Enviados     Itens Enviados     Archive     Archive     Archive     Archive     Caira de Saída     Convesation History     Livo Elethorico     Pestas de Pesquisa | Catendário                                                                                                    |                                                                                          | Taretas              |                                | Ma<br>Cab<br>Ras<br>Cab     | nagens<br>a de Entrada 0<br>Cumino 0<br>a de Salda 0 |
| Acesse Configurações para ativar o Windows.                                                                                                    | <ul> <li>Àguas Claras - Sala de Reuniões</li> <li>Núcleo de Informática - Águas C</li> </ul>                                                                                                    |                                                                                                    |                                                                                          |                      |                                | Ativar o Wi                 | ndows                                                |
|                                                                                                    | 🖬 📰 🕹 💭 ···                                                                                                    |                                                                                                    |                                                                                          |                      | •                              | Acesse Configu              | rrações para ativar o Windows. 🗸 🗸                   |

Seu e-mail agora está configurado e pronto para usar.

#### NO OUTLOOK VIA NAVEGADOR DE INTERNET:

 Abra o seu navegador de internet de preferência (Google Chrome, Firefox, Edge) e digite na barra de endereços o site: <u>https://cas.gdfnet.df.gov.br/owa</u>.

| Outlook            |
|--------------------|
| Endereço de email: |
| Senha:             |
| ⊖ Iniciar sessão   |

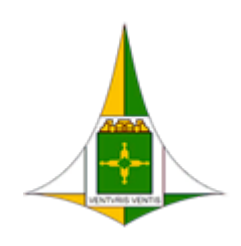

Brasília, 13 de abril de 2023.

 No campo Endereço de e-mail digite o seu nome de usuário e senha de login de acesso ao computador/Sei, das seguintes maneiras:

seu nome de usuário @ras.gdfnet.df

sua senha de acesso ao computador/Sei

ras\ seu nome de usuário

sua senha de acesso ao computador/Sei

| Outlook                                             |    | • Outlook                                 |
|-----------------------------------------------------|----|-------------------------------------------|
| Endereço de email:<br>usuário@ <u>ras.gdfnet.df</u> |    | Endereço de email:<br>ras\NOME_DE_USUÁRIO |
| Senha:                                              |    | Senha:                                    |
| ⊖ Iniciar sessão                                    | ou | ⊖ Iniciar sessão                          |

3. Configure as preferências de Idioma e Fuso horário:

|                                 | LIOOK                   |
|---------------------------------|-------------------------|
| Escolha seu idioma e fuso horár | io preferencial abaixo. |
| ldioma:<br>português (Brasil)   | ~                       |
| Fuso horário:                   |                         |
| (UTC-U3:00) Brasilia            | ¥                       |
|                                 |                         |

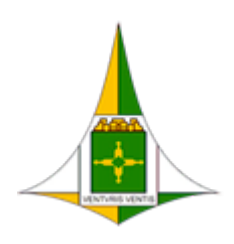

Brasília, 13 de abril de 2023.

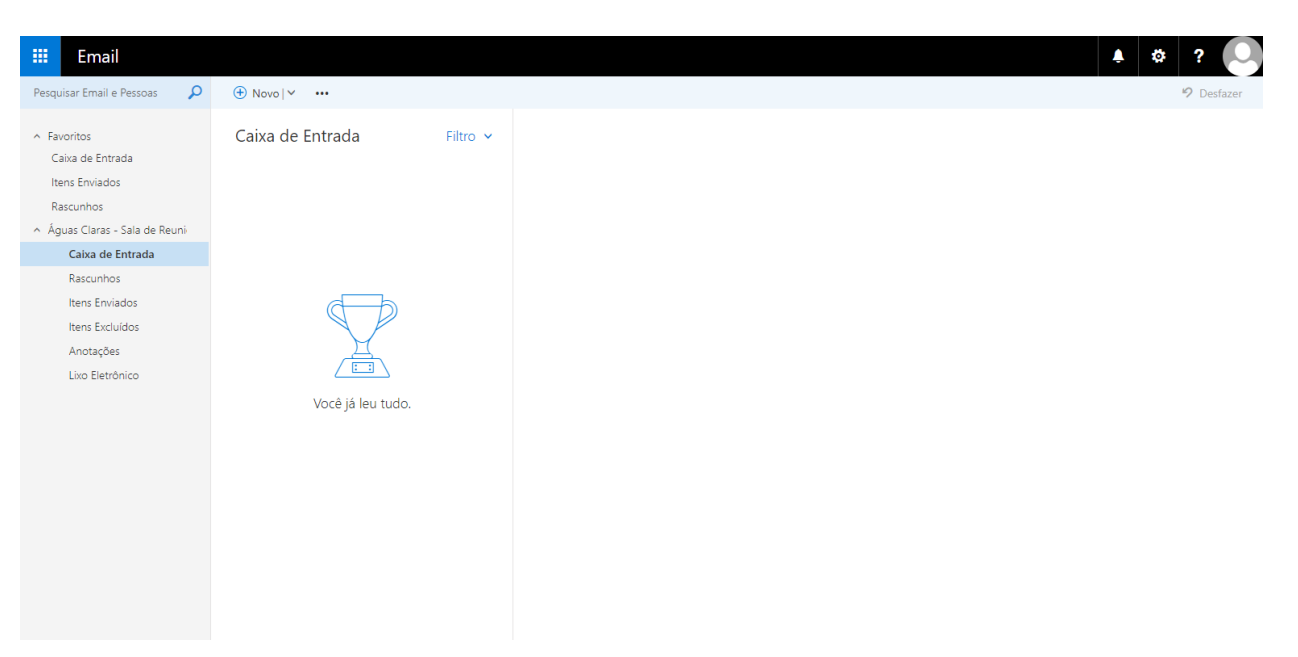

4. Em seguida, sua conta de e-mail será aberta:

Seu e-mail agora está configurado e pronto para usar.

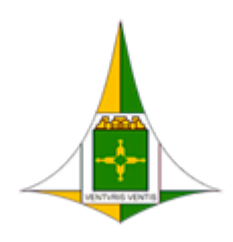

Brasília, 13 de abril de 2023.

### NO APLICATIVO OUTLOOK PARA DISPOSITIVOS MÓVEIS (CELULAR, TABLET):

1. Acesse a **loja de aplicativos** de seu dispositivo móvel, pesquise pelo Aplicativo **Microsoft Outlook**, e instale em seu aparelho:

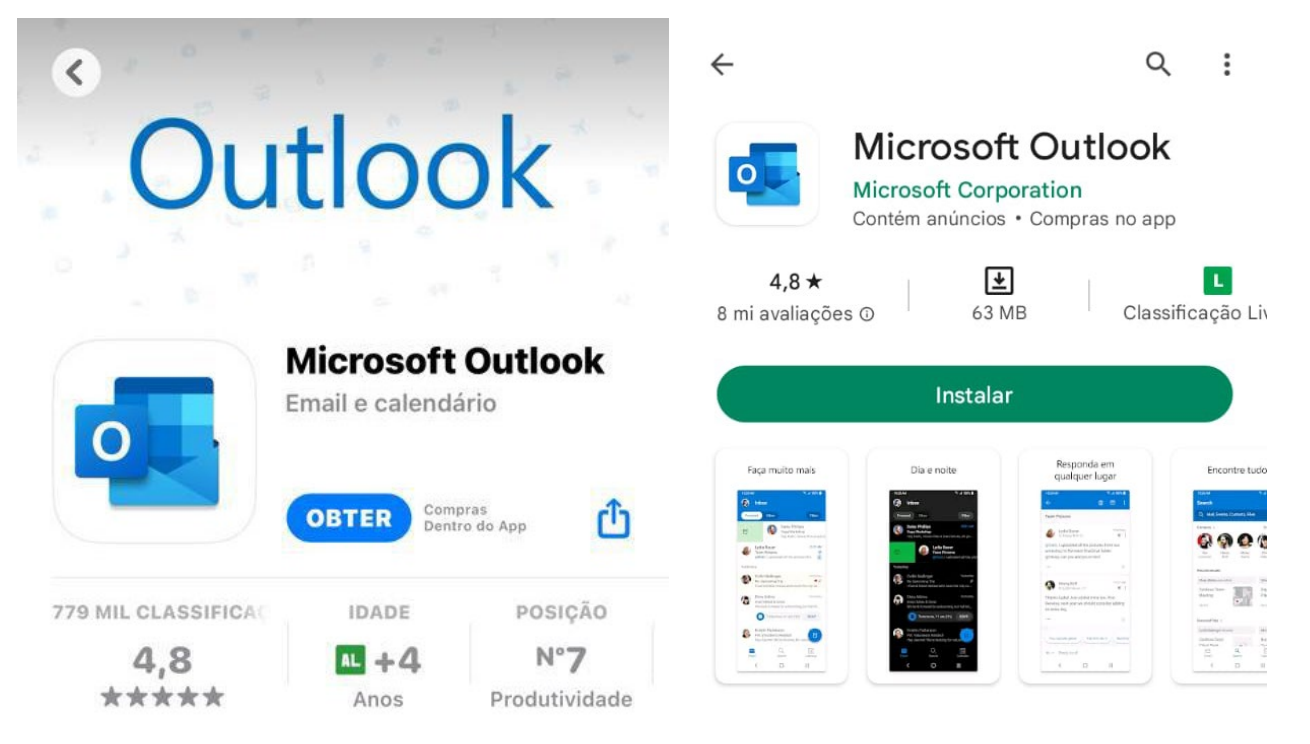

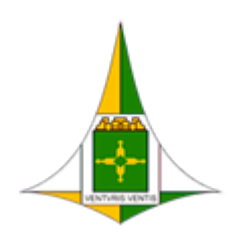

Brasília, 13 de abril de 2023.

#### NO IOS (IPHONE, IPAD)

 Abra o aplicativo Microsoft Outlook instalado e insira o seu endereço de e-mail e clique no botão Adicionar Conta:

| Adicionar Conta        |                                         |                               |           |           |  |  |
|------------------------|-----------------------------------------|-------------------------------|-----------|-----------|--|--|
| Insira                 | Insira seu email pessoal ou do trabalho |                               |           |           |  |  |
| usuari                 | o@agua                                  | sclaras.c                     | lf.gov    | br        |  |  |
|                        | Adici                                   | onar Conta                    |           |           |  |  |
|                        | Criar                                   | Nova Cont                     | a         |           |  |  |
| OO Ent                 | rar usando o<br>Política                | código QR em<br>de Privacidad | i seu com | putador   |  |  |
| @hotmail.c             | com @                                   | outlook.cor                   | n         | gmail.com |  |  |
| qwertyuiop             |                                         |                               |           |           |  |  |
| asdfghjkl              |                                         |                               |           |           |  |  |
| ŷΖ                     | xc                                      | v b                           | n         | m         |  |  |
| 123 espaço @ . retorno |                                         |                               |           |           |  |  |

 Caso o servidor demore a responder, aparecerá a seguinte tela:

| Adici | onar | Con | ta |
|-------|------|-----|----|
|       |      |     |    |

Insira seu email pessoal ou do trabalho

usuario@aguasclaras.df.gov.br

|    | C               |  |
|----|-----------------|--|
| Ci | riar Nova Conta |  |
| 0  | Conto Monucla   |  |

Clique então no botão Configurar Conta Manualmente,

caso isso não ocorra, vá para o passo 5.

4. Selecione o Provedor de e-mail como Exchange.

| < Adicionar Conta de Email         |             |          |  |  |  |  |
|------------------------------------|-------------|----------|--|--|--|--|
| Selecione o seu provedor de email: |             |          |  |  |  |  |
|                                    | MICROSOFT   |          |  |  |  |  |
| 0                                  | Ō           | EK       |  |  |  |  |
| Office 365                         | Outlook.com | Exchange |  |  |  |  |
|                                    | OUTROS      |          |  |  |  |  |
| y!                                 | $\bigcirc$  |          |  |  |  |  |
| Yahoo! Mail                        | iCloud      | Google   |  |  |  |  |
|                                    | AVANÇADOS   |          |  |  |  |  |
|                                    |             |          |  |  |  |  |
| IMAP                               |             |          |  |  |  |  |

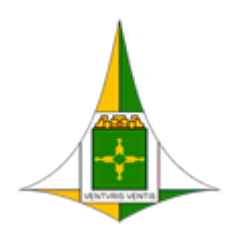

Brasília, 13 de abril de 2023.

 Ligue o botão Usar Configurações Avançadas e preencha as informações da sua conta conforme abaixo:

**Endereço de e-mail**: Preencha-o com seu e-mail corporativo.

Senha: Preencha-o com sua senha de acesso ao computador/Sei.

**Descrição (opcional)**: Preencha-o com um nome de identificação caso tenha mais de uma conta para configurar.

Servidor: Preencha-o com o endereço: cas.dgfnet.df.gov.br.

Domínio: Preencha-o com a sigla RAS.

Nome de usuário: Preencha-o com o seu nome de usuário do computador/Sei.

Seu e-mail agora está configurado e pronto para usar.

| Em           | seguida | clique | no  | botão | Entrar.  |
|--------------|---------|--------|-----|-------|----------|
| <b>L</b> 111 | Jeguiuu | unque  | 110 | botuo | Lincial. |

| E                  | Exchange       |
|--------------------|----------------|
| Endereço de Email  |                |
| usuario@aguascla   | ras.df.gov.br  |
| Senha              |                |
| Descrição por exer | nplo, Trabalho |
| Servidor           |                |
| cas.gdfnet.df.gov. | br             |
| Domínio            |                |
| ras                |                |
| Nome de usuário    |                |
| nome de usuario    |                |
| Llear Configuração |                |

Entrar

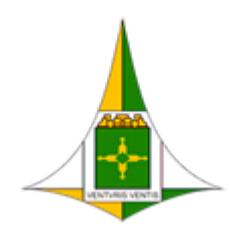

ADMINISTRAÇÃO REGIONAL DE ÁGUAS CLARAS - RA XX Coordenação de Administração Geral Núcleo de Informática

Brasília, 13 de abril de 2023.

#### **NO ANDRIOD**

- 2. Abra o aplicativo Microsoft Outlook instalado e
  - clique no botão Adicione uma Conta:

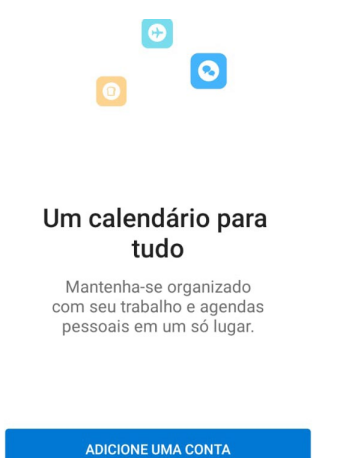

**Endereço de e-mail**: Preencha-o com seu e-mail corporativo.

abaixo:

4. Ligue o botão Usar Configurações Avançadas e

preencha as informações da sua conta conforme

Servidor: Preencha-o com o endereço: cas.dgfnet.df.gov.br.

**Domínio**\**Nome de usuário:** Preencha-o com a sigla RAS e o seu nome de usuário do computador/Sei. Não esqueça de inserir o sinal da "\" (barra invertida).

Senha: Preencha-o com sua senha de acesso ao computador/Sei.

**Descrição (opcional)**: Preencha-o com um nome de identificação caso tenha mais de uma conta para configurar.

Em seguida clique no botão Entrar (  $\sqrt{\ }$  ) no canto superior da tela.

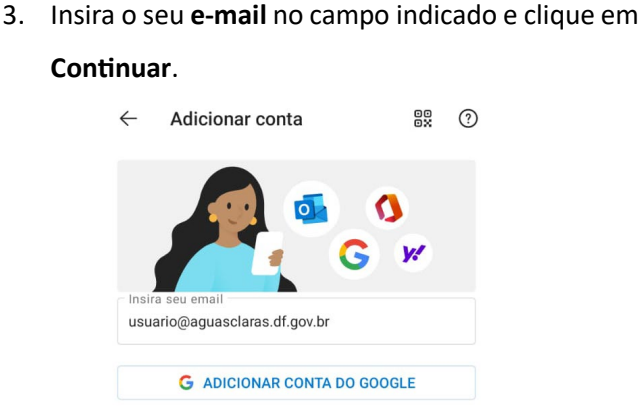

PRIVACIDADE E TERMOS

CONTINUAR

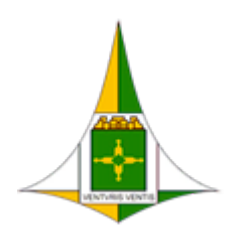

ADMINISTRAÇÃO REGIONAL DE ÁGUAS CLARAS - RA XX

Coordenação de Administração Geral

Núcleo de Informática

Brasília, 13 de abril de 2023.

| ← Conectar Exchange                                                  | ? | $\bigcirc$ |
|----------------------------------------------------------------------|---|------------|
| Endereço de Email<br>usuario@aguasclaras.df.gov.br                   |   |            |
| Servidor (por exemplo: servidor.domínio.com)<br>cas.gdfnet.df.gov.br |   |            |
| Domínio\Nome de usuário<br>ras\usuario                               |   |            |
| Senha                                                                |   | X          |
| Descrição (por exemplo: Trabalho                                     | ) |            |

Seu e-mail agora está configurado e pronto para usar.